## 4. Confirmación de la selección y adjudicación.

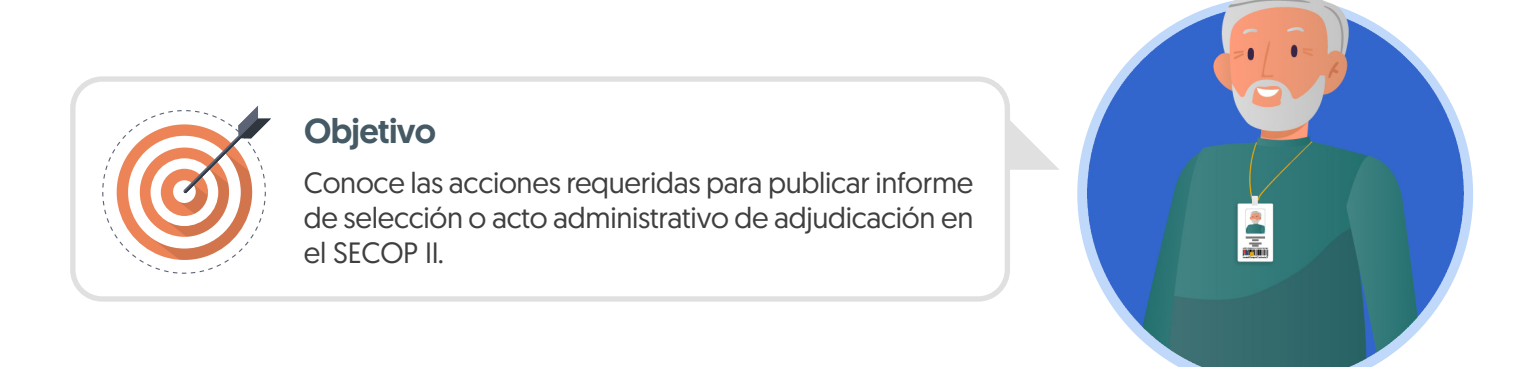

En el proceso de confirmación de la selección y adjudicación es necesario realizar los siguientes pasos:

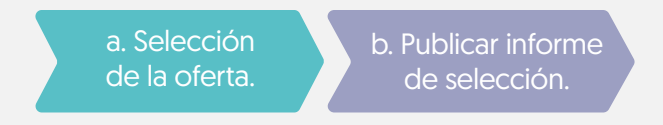

En esta sección explorarás el paso "Publicar informe de selección".

¡Feliz aprendizaje;

## b. Publicación de informe de selección o acto administrativo de adjudicación

Una vez finalices la selección o esta es aprobada, dirígete a la sección de "Informes" y anexa el informe de selección. El SECOP II habilitará un campo opcional para que la entidad determine un mensaje a los Proveedores, luego has clic en "Publicar".

| Colombia Compra Eficiente                                                                                                    |                                       |                                                        | Aumentar el contraste 📑 🗎                                            | UTC -5 12:37:54                 |
|----------------------------------------------------------------------------------------------------|---------------------------------------|--------------------------------------------------------|----------------------------------------------------------------------|---------------------------------|
| Procesos 🕶 Contratos Pr                                                                                                    | Proveedores 🔻 Menú 🔻 Ir a 🔫           |                                                        |                                                                      | Buscar 🔍                        |
| Escritorio → Menú → Procesos de la Entic                                                                                        | idad Estatal → Expediente → Selección |                                                        |                                                                      | ld de página:: 10004087 Ayuda 🕐 |
| ACTO DE ADJUDICACIÓN APR<br>OBADO<br>LP-65-001-2021 (Presentación<br>de oferta)<br>Licitación pública<br>Presentación de oferta | € Volver                              |                                                        | Cancelar set                                                         | ección Confirmar Imprimir <     |
| Tipo de selección: Manual<br>UC:UNIDAD DE CONTRATACIÓ                                                                           | nforme de selección                   |                                                        |                                                                      |                                 |
| N<br>1 Ofertas en evaluación<br>2 Informes                                                                                      | c                                     | rear informe de selección: Oesde plantilla<br>a Anexar | Anexa el acto administrativo de<br>adjudicación y demás soportes que |                                 |
| Ŭ                                                                                                    | Про                                   | Documento                                              | confirmen la selección.                                              |                                 |
|                                                                                                    | Informe de selección                  | 15.Acto administrativo.pdf                             |                                                                      | Opciones                        |
|                                                                                                    | Mensaje para los proveedores:         | B / U   44 新春田 田 田 日 ウ (* ->>                          | 5                                                                    | nexar documento Opciones v      |
|                                                                                                    | Colver                                |                                                        | Cancelar sele                                                        | coción Confirmar Imprimir <     |

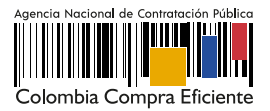

El SECOP II, cambiará el estado de la adjudicación a "Adjudicación finalizada" y del proceso a "Adjudicado" y generará automáticamente el contrato electrónico en estado "En edición". Ten en cuenta que, la plataforma generará un contrato por Proveedor adjudicado.

| Colombia Compra Lifciente                                                                                                    |                                                                                                    | Aumentar el contraste 📑 🗎 | UTC -5 12:39:03<br>ANCP CCE - AGENCI |
|----------------------------------------------------------------------------------------------------|----------------------------------------------------------------------------------------------------|---------------------------|--------------------------------------|
| Procesos  Contratos Proveedores                                                                                                    | Menú 👻 🛛 Ir a 🔍                                                                                                    |                           | Buscar 🔍                             |
| Escritorio → Menú → Procesos de la Entidad Estatal → Exped                                                                                                    | iente → Selección                                                                                                    |                           | kl de página:: 10004096 Ayuda 🕐      |
| ADJUDICACIÓN FINALIZADA<br>LP-GS-001-2021 (Presentación                                                                                                    | p ceso de selección creados                                                                                              |                           |                                      |
| Leitador pública Leitador pública Tipo de selección: Manual UCINIDAD De CONTRATACIÓN  Contrata en evaluación  Contrata en evaluación  Contrata en eva | Dirígete al área de trabajo del proceso y verifica que el contrato electrónico haya sido generado para su configuración. | fue aprobada.             | ancelar selección [Imprimir] >       |
| Información ge                                                                                                    | neral                                                                                                    |                           |                                      |
| INFORMA                                                                                                    | ción                                                                                                    |                           |                                      |
| VER DETA                                                                                                    |                                                                                                    |                           |                                      |
|                                                                                                    |                                                                                                    |                           |                                      |

## Ten en cuenta

En el caso en que la presentación de la oferta por parte de los Proveedores se encuentre divida en dos sobres (Enajenación de bienes, Licitación Pública de Obra Pública y Selección Abreviada con Subasta Inversa), para realizar la apertura de cada sobre: Sobre 1 – Habilitante y técnico y Sobre 2 – Económico. Consulta las guías de:

| Z |  |  |
|---|--|--|

- Licitación Pública de Obra Pública: https://www.colombiacompra.gov.co/sites/cce\_public/files/cce\_step/cce-sec-gi-19guias ecopii\_eemclicitacionpublicaobra20-04-2022.pdf
- Selección Abreviada con Subasta Inversa: https://www.colombiacompra.gov.co/sites/cce\_public/files/cce\_step/cce-sec-gi-25guias ecopii\_eemcseleccionabreviadasubastainversa\_subastaelectronica20-04-2022.pdf
- La Entidad Estatal, si lo requiere, puede declarar desierto un Proceso de Contratación en el SECOP II. Para esto, primero deberás publicar el acto administrativo correspondiente a través de un mensaje público desde la sección de "Mensajes" del área de trabajo del proceso y una vez este se encuentre en firme, cancela el proceso desde la opción "Cancelar proceso" habilitada en el pliego electrónico de condiciones (Accede a este en la opción de Pliegos" del área de trabajo del proceso).

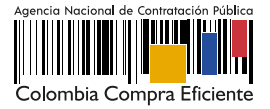